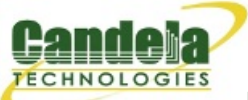

## Network Testing and Emulation Solutions

# Installing the Ardunino Mega Driver on Windows 7

Goal: Installing the the Ardunino Mega device driver on Windows 7.

The automatic driver install process for Windows 7 might automatically install a Microsoft Windows version of the Arduino Mega driver. This is not the driver LANforge expects. These instructions will guide you how through uninstalling an old driver and installing the new driver.

- 1. You want to install the windows version of the LANforge Server beforehand. For more information see Installing LANforge Server on Windows
- 2. This process requires you to operate the Control Panel as Administrator. Some patch-levels of Windows 7 have secured this. A useful work around for this will be discussed shortly.
- 3. Getting to the **Device Manager**

| Programs (3)                                       |       |
|----------------------------------------------------|-------|
| 📴 Control Panel                                    |       |
| 📴 Control Panel                                    |       |
| 🌠 Java Mission Control                             |       |
| Control Panel (13)                                 |       |
| 🌅 Parental Controls                                |       |
| Sontrol the computer without the mouse or keyboard |       |
| 陀 Change User Account Control settings             |       |
| 📾 Set up USB game controllers                      |       |
| Documents (1)                                      |       |
| hosts.txt                                          |       |
| Files (415)                                        |       |
| 🔊 gnome-volume-control-applet.desktop              |       |
| MULTIMEDIA-SYSTEM-CONTROL.c                        |       |
| MULTIMEDIA-SYSTEM-CONTROL.h                        |       |
| MULTIMEDIA-SYSTEM-CONTROL.asn                      |       |
| $\wp$ See more results                             |       |
| control 😥 💽 Shut down 🕨                            |       |
| 🌆 🚺 🌍 🕘 🔤                                          | <br>9 |

A. Start by clicking the *Start Menu* and typing **control ENTER** 

#### B. Select Hardware and Sound

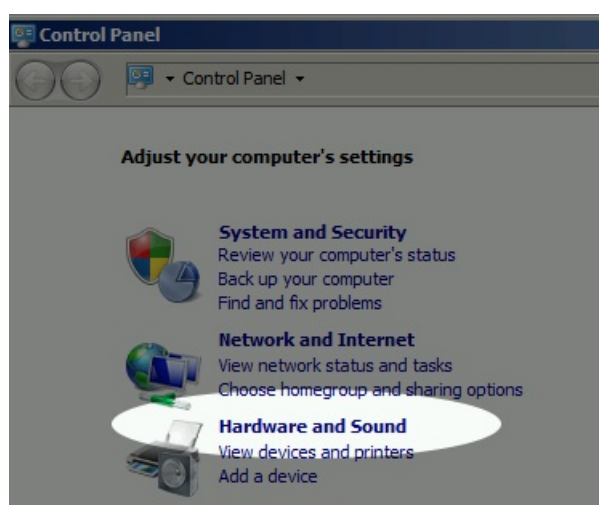

#### C. Select Device Manager

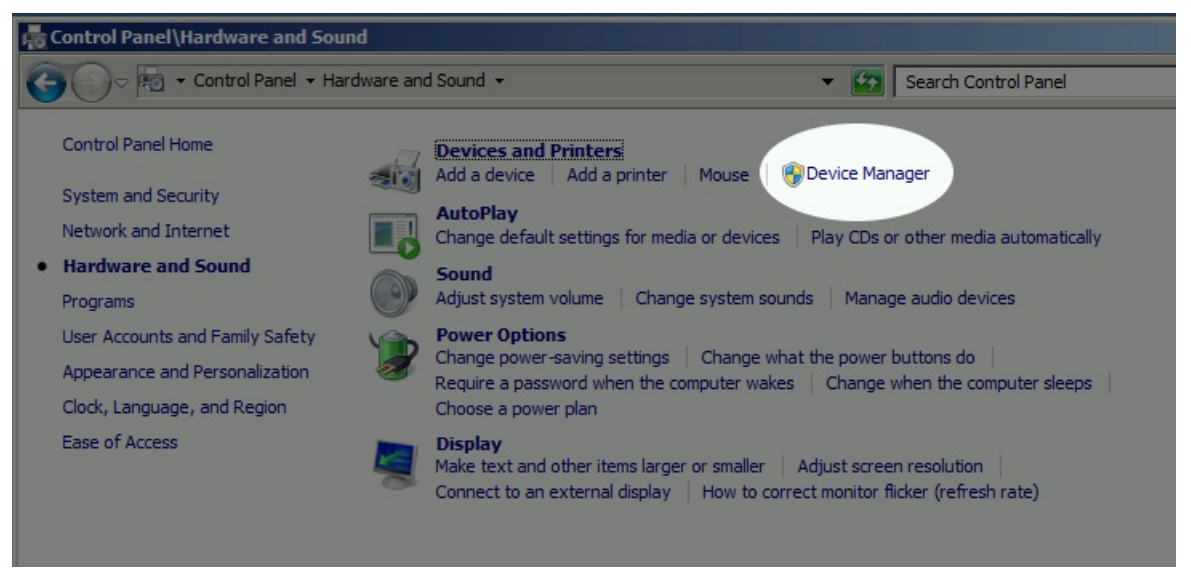

D. In the Device Manager window, right-click on the computer and select Scan for hardware changes

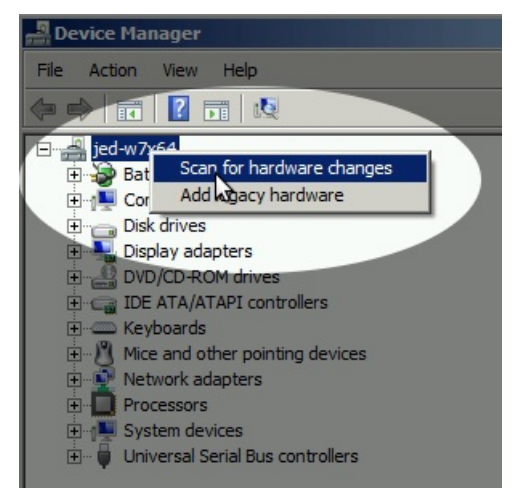

E. There will be an **Other devices**→**Unkown Device** entry. *Right-click* on it. If the options menu **only** gives you *Scan for hardware changes* or *Properties*, you might need to restart your control panel as Administrator, that is discussed next.

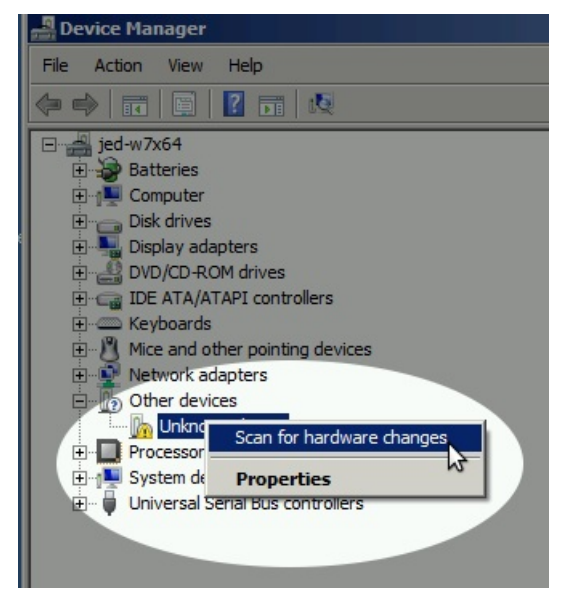

- F. If you have recently removed a driver, you might need to reboot your Windows system for it to complete the driver installation process.
- 4. Using the Run as Administrator option to start the Control Panel in administrator mode.
  - A. This works best with a CMD window pinned to the task bar. You can do that using Start Menu→ cmd ENTER; and then right-click→ Pin to Task Bar option on the task bar icon for the cmd.exe window.
  - B. Then *right-click*  $\rightarrow$  **Run as Administrator** on the **cmd** taskbar icon

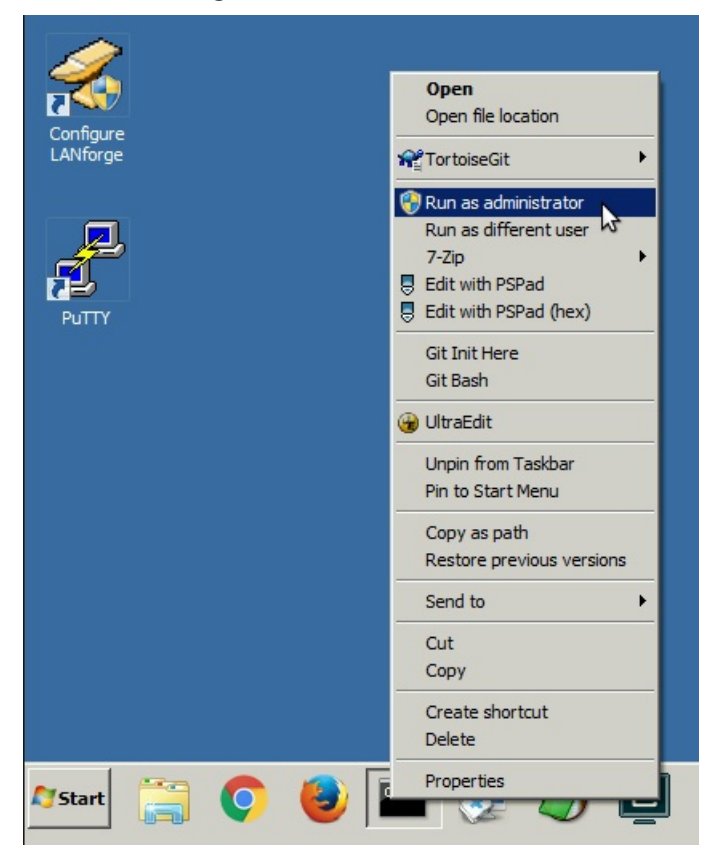

C. Repeat your navigation steps to get to the Device Manager

- 5. If you find a previously installed driver, uninstall it. Especially if this is labeled **Windows Arduino Mega** 
  - A. Right-click  $\rightarrow$  **Uninstall**

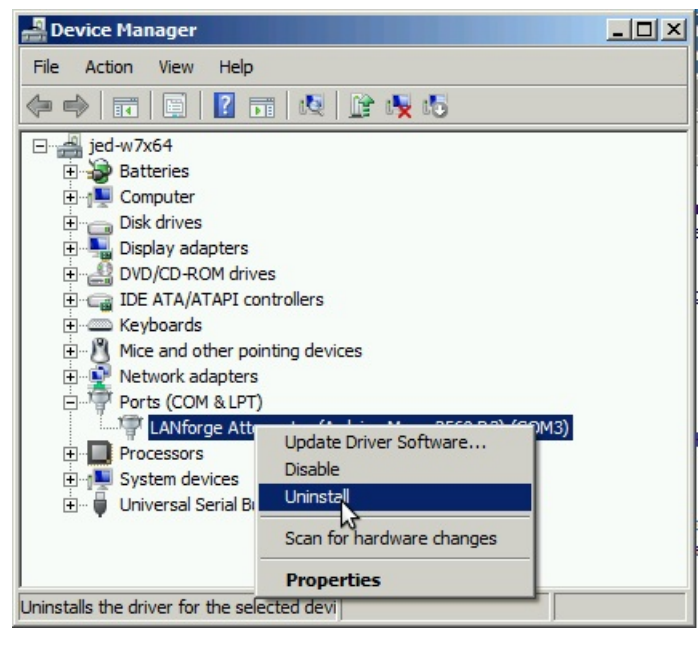

B. Select Delete the driver software for this device, and click **OK** 

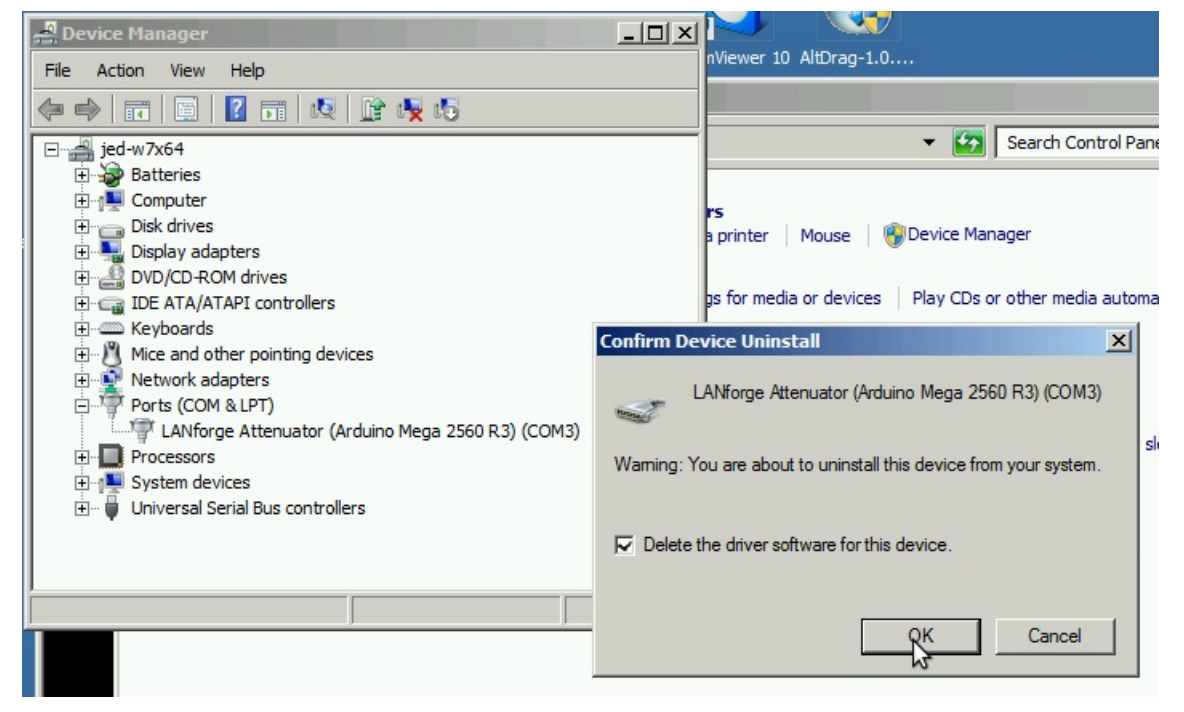

- C. Right-click on the computer, and select Scan for Hardware Changes
- D. You might need to un-plug and plug-in your Attenuator.
- E. If the *right-click* options menu does not allow you to change drivers, reboot your system.

### 6.

# **Install the LANforge Arduino Driver**

Depending on your version of Windows, you might not find the driver file using the **Browse my computer** choice, you might find it using the **Automatically Search** choice.

A. In **Device Manager**, you want *right-click* on the **Unknown Device** and select **Update Driver Software...** 

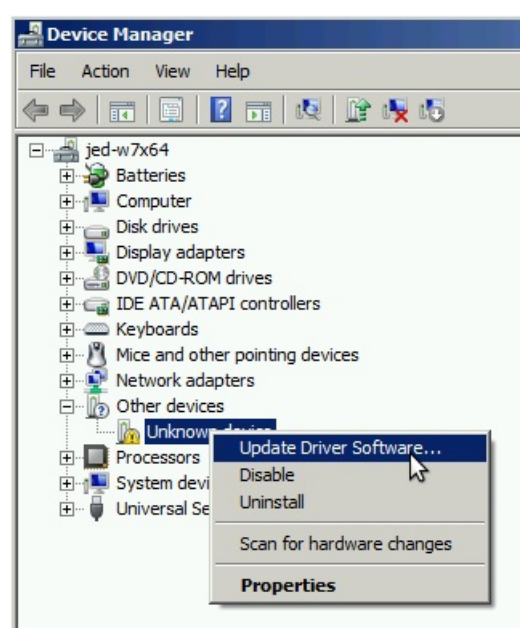

В.

**Option 1: Select Search automatically for updated driver software:** 

| 🔋 Update Driver Software - LANforge Attenuator (Arduino Mega 2560 R3) (COM3)                                                                                                    | ×      |
|----------------------------------------------------------------------------------------------------|--------|
| Update Driver Software - LANforge Attenuator (Arduino Mega 2560 R3) (COM3)                                                                                                    |        |
| How do you want to search for driver software?                                                                                                    |        |
| → <u>Search automatically for updated driver software</u><br>Windows will search your computer and the Internet for the latest driver software for your<br>device, unless you've disabled this feature in your device installation settings. |        |
| Browse my computer for driver software     Locate and install driver software manually.                                                                                                    |        |
|                                                                                                    |        |
|                                                                                                    | Cancel |

| A. | Click on Let me     | pick from a | list of | device drivers | on my computer |
|----|---------------------|-------------|---------|----------------|----------------|
|    | 011011 011 200 1110 |             | 100001  | actice anticie | on my compater |

| Browse for driver so                                        | oftware on your computer                                                          |                                             |                   |           |
|-------------------------------------------------------------|-----------------------------------------------------------------------------------|---------------------------------------------|-------------------|-----------|
| Search for driver soft                                      | ware in this location:                                                            |                                             |                   |           |
| C:\Program Files (x8                                        | 36)\LANforge-Server                                                               |                                             | Browse            | e         |
|                                                             |                                                                                   |                                             |                   |           |
| • Let me pick fro<br>This list will show<br>the same catego | om a list of device drivers<br>installed driver coftware comp<br>ry as the device | on my computer<br>atible with the device, a | and all driver so | ftware in |

B. You see a list of drives. Click the **Have Disk** button:

|               | Update Driver Software - LANforg                                           | e Attenuator (Arduino Mega 2560 R3) (COM3)                                                               |
|---------------|----------------------------------------------------------------------------|----------------------------------------------------------------------------------------------------|
| Sel           | ect the device driver you want to i                                        | nstall for this hardware.                                                                                |
| 100           | Select the manufacturer and n<br>disk that contains the driver ye          | nodel of your hardware device and then click Next. If you have a<br>ou want to install, click Have Disk. |
|               | Show compatible hardware                                                   | Model                                                                                                    |
| (S<br>Br      | itandard port types)                                                       | LANforge Attenuator (Arduino Mega 2560 R3)                                                               |
| C:<br>C:<br>◀ | andela Technologies (www.can<br>ompaq GSM Radio Card ▼                     |                                                                                                    |
|               | This driver is not digitally signed!<br>Tell me why driver signing is impo | Have Disk                                                                                                |
|               |                                                                            |                                                                                                    |

c. Enter C:\Program Files (x86)\LANforge-Server. Click OK.

| Select ui                             | Select the manufacturer and model of your ha                                          | ardware.                              |
|---------------------------------------|---------------------------------------------------------------------------------------|---------------------------------------|
|                                       | Install From Disk                                                                     | × you have a                          |
| Show<br>Manufa<br>(Standa)<br>Brother | Insert the manufacturer's installation di<br>make sure that the correct drive is sele | lisk, and then OK ected below. Cancel |
| Candela<br>Compac                     | Copy manufacturer's files from:<br>C:\Program Files (x86)\LANforge-Sen                | rven Browse                           |

C.

**Option 2: Select Browse my computer for driver software:** 

| 📕 De        | vice Mar | nager |                                                                                                    |
|-------------|----------|-------|----------------------------------------------------------------------------------------------------|
| File        | Action   | View  | Help                                                                                                    |
| -           |          |       |                                                                                                    |
|             | jed-w7x  | 64    |                                                                                                    |
|             | Bati     | U 🗊   | pdate Driver Software - Unknown Device                                                                                                    |
|             | Disk     | ( )   | Update Driver Software - Unknown Device                                                                                                    |
| +<br>+<br>+ |          |       | How do you want to search for driver software?                                                                                                    |
|             |          |       | Search automatically for updated driver software<br>Windows will search your computer and the Internet for the latest driver software for your<br>device, unless you've disabled this feature in your device installation settings. |
|             |          |       | Browse my computer for driver software Locate and install driver software manually.                                                                                                    |
|             |          |       |                                                                                                    |
|             |          |       |                                                                                                    |
|             |          |       |                                                                                                    |
|             |          |       | Cancel                                                                                                    |

A. Browse to C:\Program Files (x86)\LANforge-Server and click Next

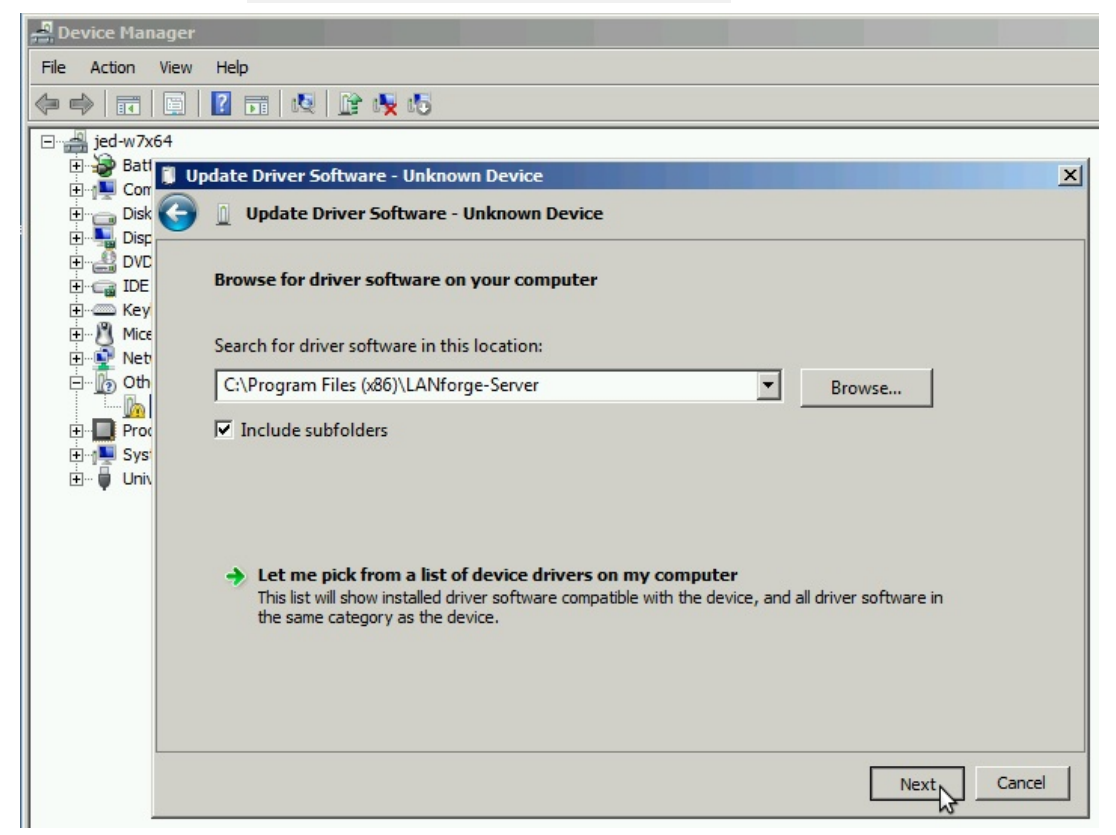

B. This is not a signed driver. Please confirm the installation.

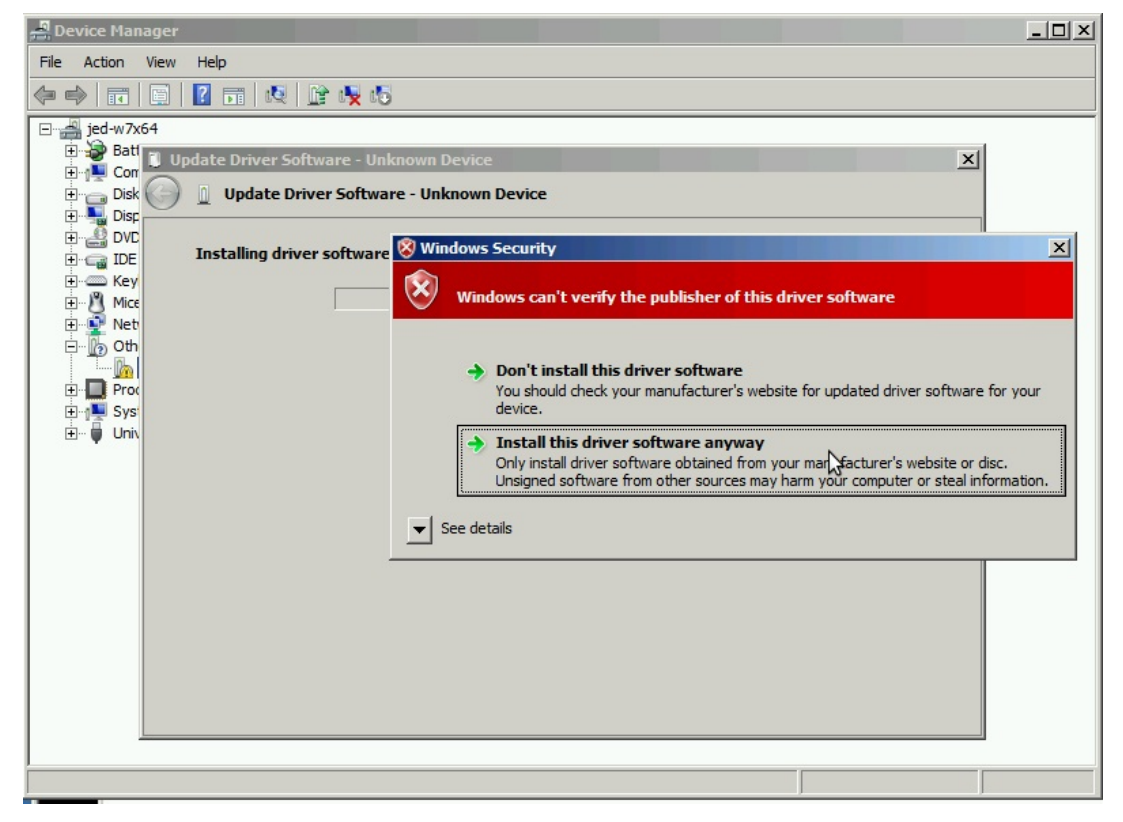

c. You will see the Update Driver Software confirmation. Click Close.

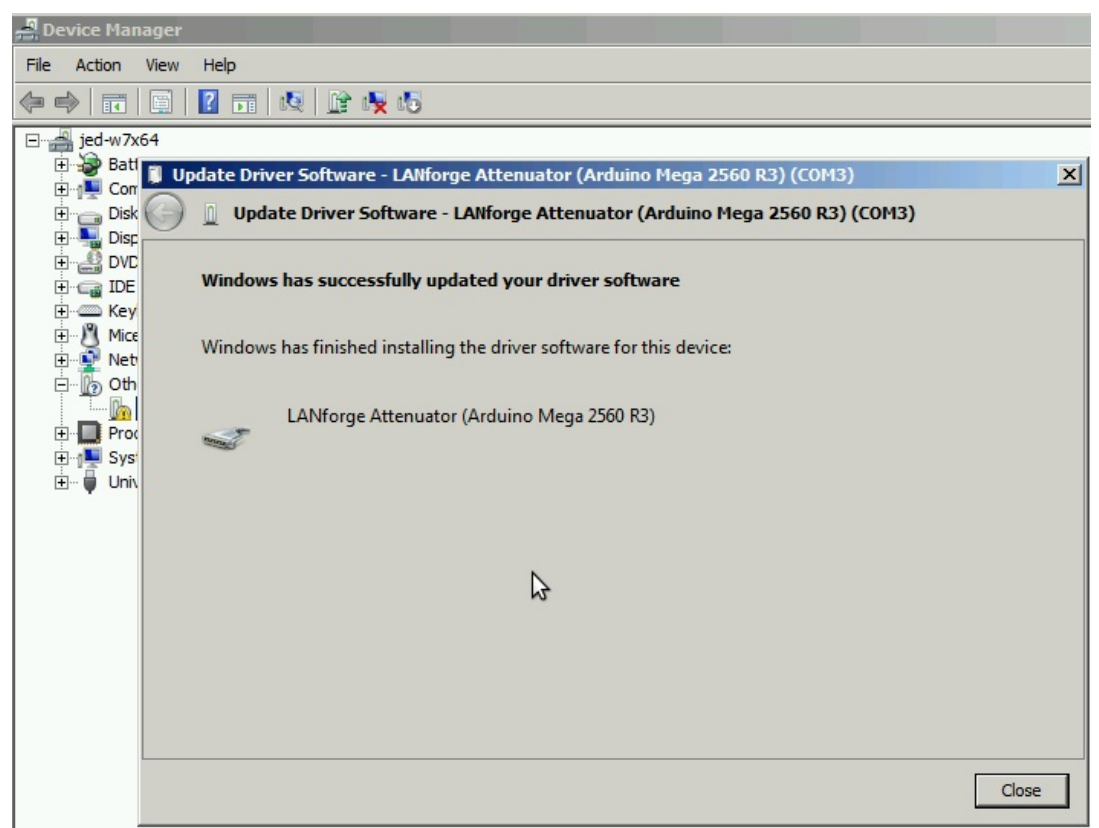

D. You should not need to reboot your system in order to run the Attenuator.

Candela Technologies, Inc., 2417 Main Street, Suite 201, Ferndale, WA 98248, USA www.candelatech.com | sales@candelatech.com | +1.360.380.1618